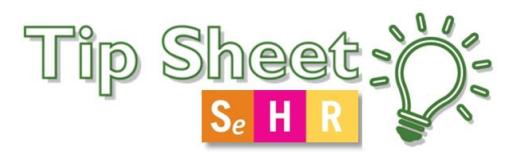

## COVID Return to Sports

New tools are available to guide providers seeing children post-COVID infection that need sports clearance. These tools follow recently updated Maine AAP guidelines (see their website for links to information), and were developed by pediatrics, sports medicine, and cardiology.

- 1. Navigate to the **Documentation** Activity
- 2. Use the SmartPhrase .COVIDCLEARANCESPORTS

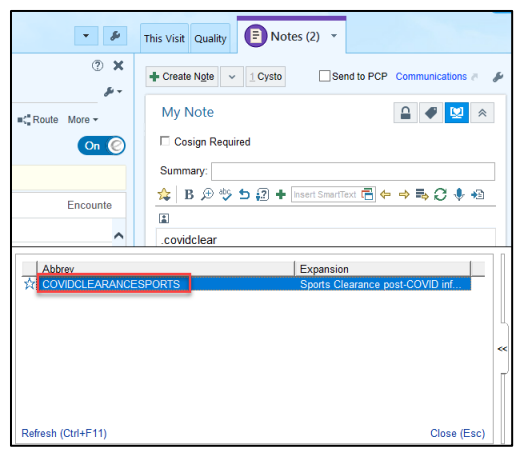

3. Click F2 on your keyboard to open the SmartList within the note and make a selection from the list

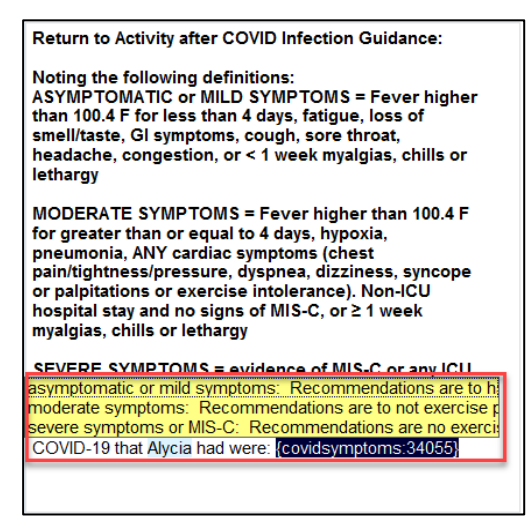

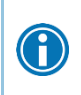

You can make a selection from the SmartList by left clicking to pick, and right clicking to stick it into your note!

## Adding information to the AVS

Let's send the patient home with information on how to gradually return to sports after their COVID-19 infection

- 1. Navigate to the Plan Activity
- 2. In the Patient Instructions section, add the SmartPhrase .COVIDGRADUALRETURNSPORTS

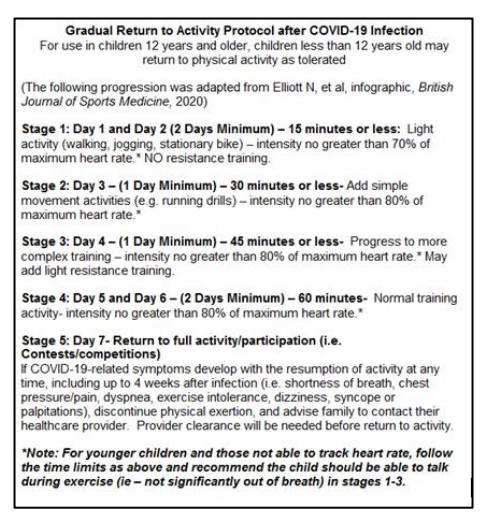

You can add additional information to Patient Instructions by Free texting within the section!

## Creating a Return to Sports Letter

Let's send the patient home with a Return to Sports Letter. The following steps will show you how to quickly create a Return to Sports Letter

1. Navigate to the Communications Activity

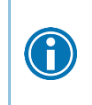

A

Can't find the Communications Activity on your Encounter Activity tab toolbar? Look in the More Menu!

2. Select the Patient speedbutton to indicate that the patient will be the recipient of this letter

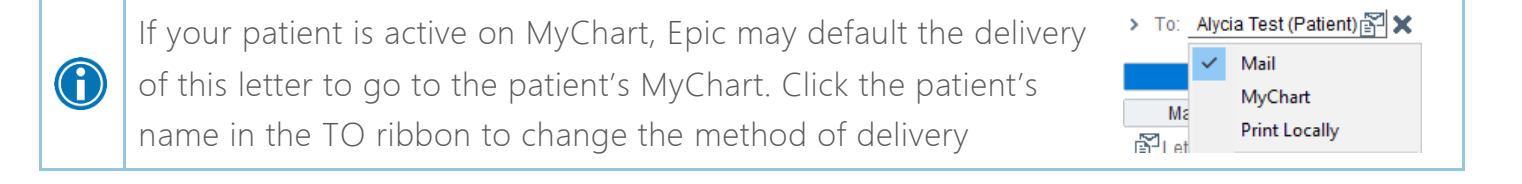

- 3. Click the New Communications button
- 4. Select the Blank letter template
- 5. Use the SmartPhrase .COVIDRETURNTOACTIVITYLETTER to pull in the letter template.

| Communications                                                               |                      |                                        |                                       |                         |                                     | (?                             |
|------------------------------------------------------------------------------|----------------------|----------------------------------------|---------------------------------------|-------------------------|-------------------------------------|--------------------------------|
| Communication                                                                | Management           |                                        |                                       |                         |                                     |                                |
| Search all contacts                                                          | Add 1PCP 2 Referring | <u>3</u> Patient <u>4</u> Print For Pa | tient 5 Care Team 6/                  | All Referring 7 OB Prov | iders <u>8</u> Previous <u>9</u> La | st                             |
| > To: Alycia Test (Patient) 🔂 🗙                                              |                      |                                        |                                       |                         |                                     |                                |
| Blank                                                                        | Surgery              | Prostate                               | Penile                                |                         | Copy Letter                         | Other                          |
| Male Genitalia                                                               | Pyelo/Robotics       | Pediatrics                             |                                       |                         |                                     |                                |
| 🚰 Letter: Blank 🗙                                                            |                      |                                        | From:                                 | DOEHNE, KARIN 🔑 🔎       | Reason:                             | <u></u>                        |
| 🔅 B + 由 伊 🎨 🖆 遵 🕈 Insert Smarffext 🗮 🗢 🛼 💭 🜻 🔳                               |                      |                                        |                                       |                         |                                     |                                |
|                                                                              |                      |                                        |                                       |                         |                                     | ^                              |
|                                                                              |                      |                                        |                                       |                         |                                     |                                |
| Maine Medical Partners Fatmouth Internal                                     |                      |                                        |                                       |                         |                                     |                                |
| IVIaine IVIedical 5Bucknam Rd<br>SBucknam Rd                                 |                      |                                        |                                       |                         |                                     |                                |
| PAR                                                                          | TNFR                 | 5                                      | Falmouth ME 04105-<br>Phone: 207-781- | 1209<br>1600            |                                     |                                |
|                                                                              | INLK                 | 2                                      | Fax: 207-781-                         | 1609                    |                                     |                                |
| Falmouth Internal Medicine                                                   |                      |                                        |                                       |                         |                                     |                                |
|                                                                              |                      |                                        |                                       |                         |                                     |                                |
| Pediatric Clearance to Begin Return to Activity following COVID-19 Infection |                      |                                        |                                       |                         |                                     |                                |
|                                                                              |                      |                                        |                                       |                         |                                     |                                |
| Alycia Test 11/16/1                                                          | 990 Grade:           | Sport                                  |                                       |                         |                                     |                                |
| Date of symptom ons                                                          | set:                 |                                        |                                       |                         |                                     |                                |
| Date of Resolution of                                                        | f symptoms:          | (bas                                   | ed on student/paren                   | t                       |                                     | ~                              |
| a Attack City                                                                |                      |                                        |                                       |                         |                                     |                                |
| Attach File                                                                  |                      |                                        |                                       |                         |                                     |                                |
| U Attachments: No atta                                                       | ichments             |                                        |                                       |                         |                                     |                                |
| 🔲 Wait for results 🔲 Wait for transcriptions                                 |                      |                                        |                                       |                         |                                     |                                |
| Route draft                                                                  |                      |                                        |                                       |                         |                                     |                                |
| ➡ New Communication                                                          | Su .                 |                                        |                                       | D Preview Send          | Send Now Send                       | at Sign Visit 🗙 <u>C</u> ancel |
|                                                                              |                      |                                        |                                       |                         |                                     |                                |
| Restore                                                                      |                      |                                        |                                       |                         | 1 Previo                            | us 🖡 Next                      |

## 6. Click Send Now to print the letter

 $\textcircled{\phantom{a}}$ 

Need to reprint a letter for a patient? Find sent letters in the Letters tab of the Chart Review activity!